## Important Sector Sector Se

## Required checklists and photo evidence: Getting started

Now you have more control over your checklists than ever before. Elevate your service standards and boost customer confidence by requiring specific checklist items to be completed before a stop can be finished. Here are a few steps to guide you on making your checklist items mandatory for your techs.

## Setup

- Visit Settings > Service Checklist to view checklist items and make them required for all routine service stops.
- 2. Click on *Add Checklist Item* to add a new checklist item.
- 3. Add the Description and Description When Complete.
- 4. Check the boxes for *Require checklist item to finish stop* and/or *Require photo to complete checklist item*.
- 5. Click on Save.
- 6. To make existing Checklist items required, click on *Edit*.
- If you want to make a checklist item required for only certain bodies of water in a Serviced Location, visit Customer > Body of Water > Checklists.

Your customers will be able to see these photos in their service emails (if you have configured it to do so).

Note: The photos do NOT count towards your general photo limit per stop.

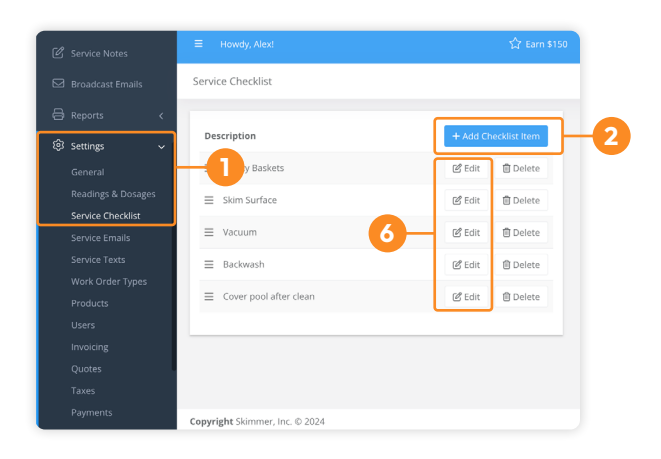

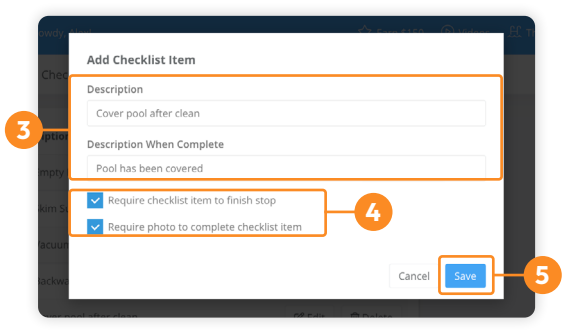

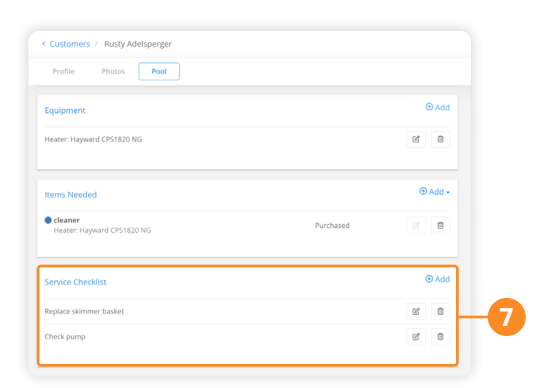

- <u>Click on this link</u> for more information on how to customize Service Checklists via web.
- <u>Send this guide</u> to your techs to see the new required checklist workflow.